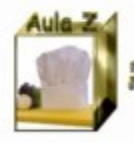

# Publicar en una bitácora de Word Press

Sund Isabel Yagüe Clua II Proyecto Aula 2

Competencias T.I.C.

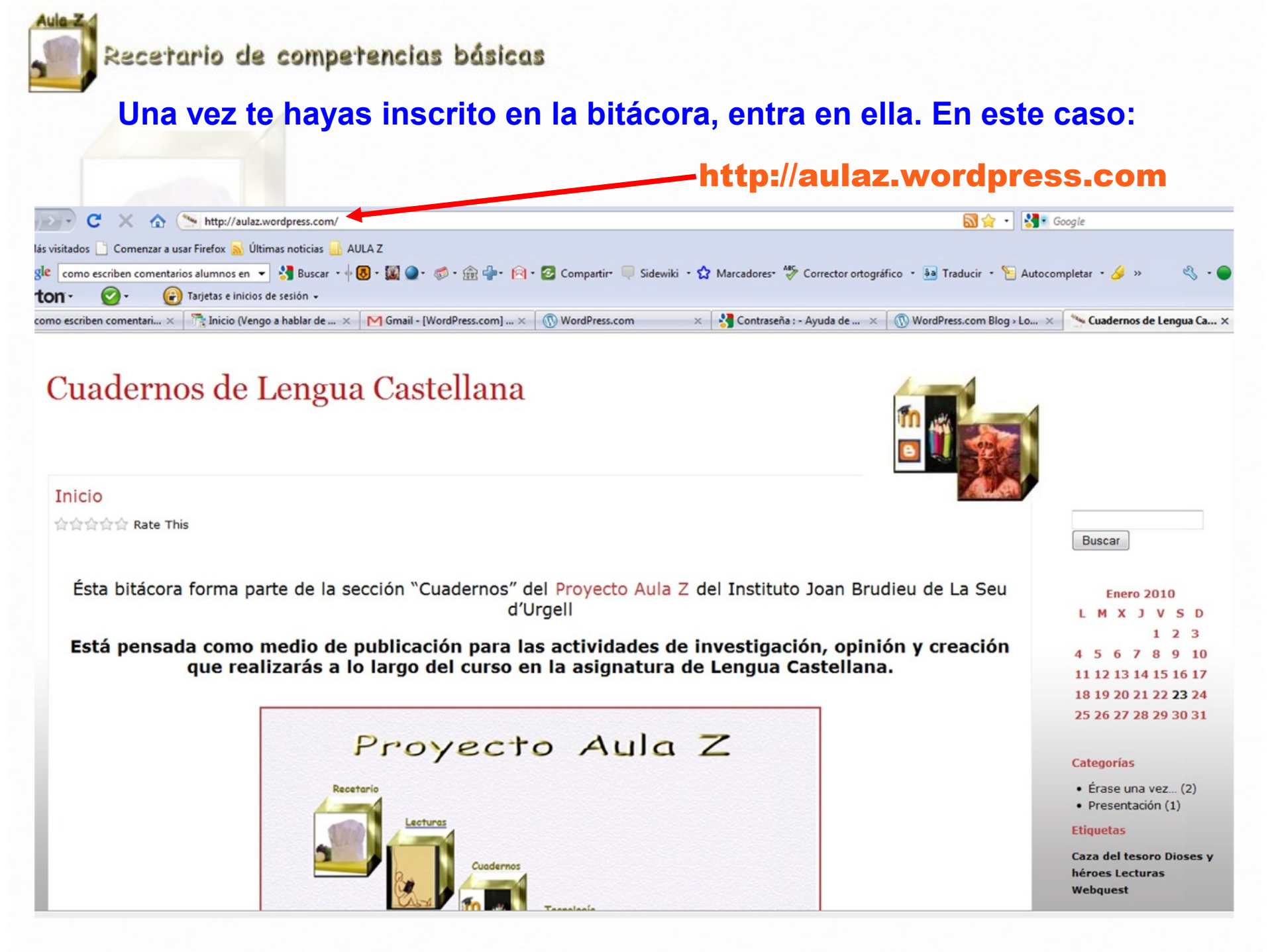

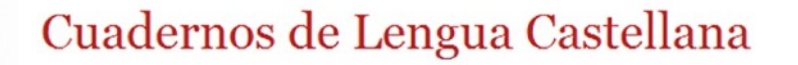

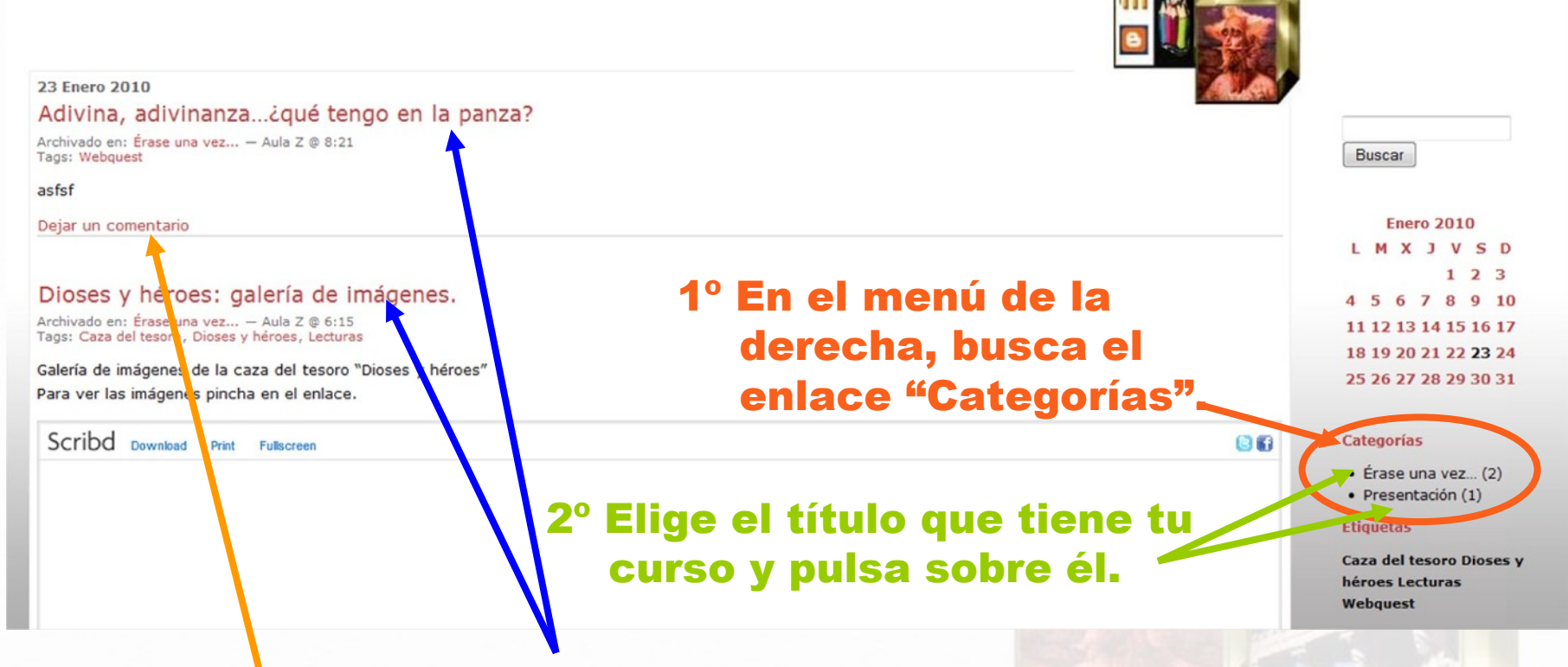

3º Aparecerá una página con las entradas.

4º Elige la entrada que debes comentar y pulsa "Dejar un comentario".

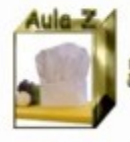

### Después de pulsar "Dejar un comentario", te aparecerá una pantalla como ésta:

| Cuadernos | de | Lengua | Castel | lana |
|-----------|----|--------|--------|------|
|           |    | 0      |        |      |

| Para identificarte, pulsa en "Iniciar sesión".                                       |                                                                 |
|--------------------------------------------------------------------------------------|-----------------------------------------------------------------|
|                                                                                      | Caza del tesoro Dioses y<br>héroes Lecturas<br>Webquest         |
| Blog de WordPress.com.                                                               | Etiquetas                                                       |
| Disculpa, debes iniciar cesión para escribir un comentario. que debes identificarte. | <ul> <li>Érase una vez (2)</li> <li>Presentación (1)</li> </ul> |
| Dejar us concentrais Word Press te advierte                                          | Categorías                                                      |
| Suscripción RSS a los comentarios de esta entrada. URI para TrackBack.               | 25 26 27 28 29 30 31                                            |
| Aún no hay comentarios.                                                              | 18 19 20 21 22 <b>23</b> 24                                     |
| Aún no hay comentarios »                                                             | 11 12 13 14 15 16 17                                            |
|                                                                                      | 4 5 6 7 8 9 10                                                  |
| Dejar un comentario                                                                  | LMXJVSD                                                         |
| asfsf                                                                                | Enero 2010                                                      |
| Archivado en: Érase una vez — Aula Z @ 8:21<br>Tags: Webquest                        | Buscar                                                          |
| Adivina, adivinanza¿qué tengo en la panza?                                           |                                                                 |
| 23 Enero 2010                                                                        |                                                                 |
|                                                                                      |                                                                 |

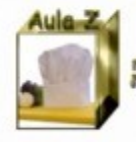

## Pantalla de identificación:

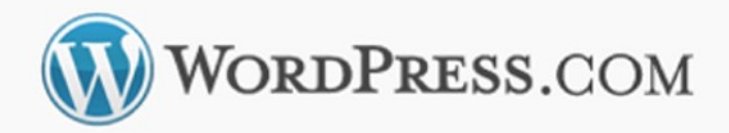

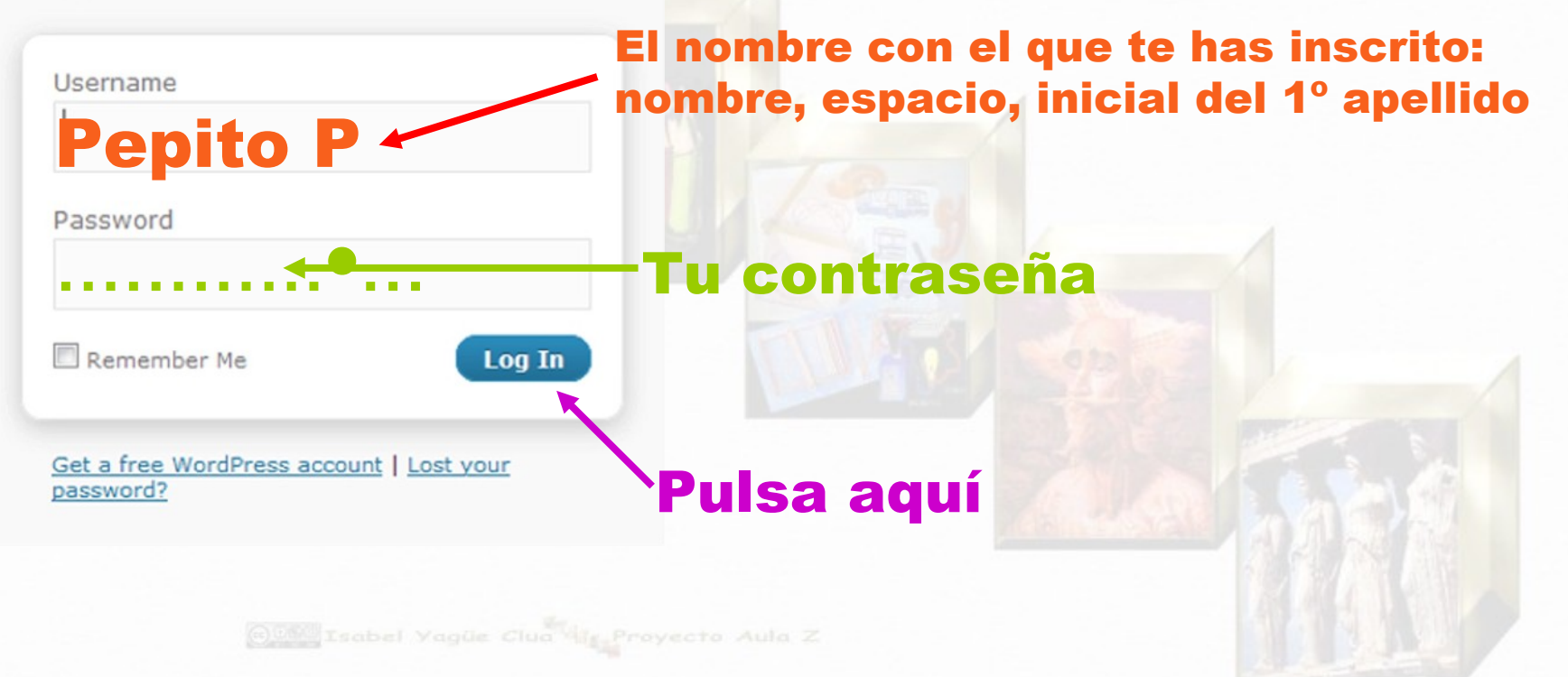

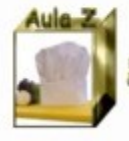

## Pantalla para redactar tu colaboración:

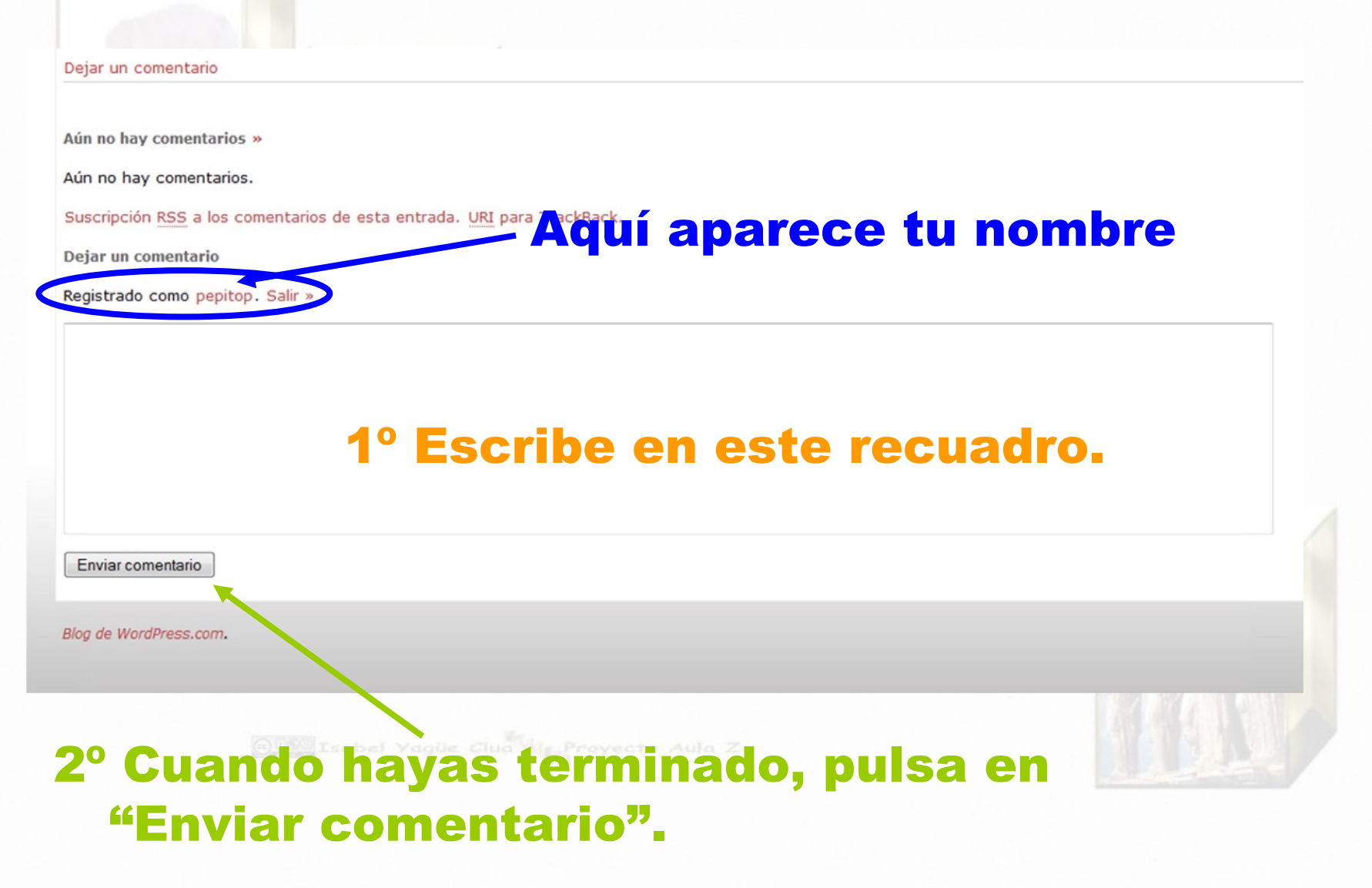

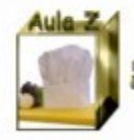

## Tu comentario no aparecerá inmediatamente. Primero tiene que aprobarlo el administrador.

Cuando el administrador le dé luz verde, saldrá tu nombre junto con el título de la entrada que has comentado. Enero 2010 L M X J V S D 1 2 3 4 5 6 7 8 9 10 11 12 13 14 15 16 17 18 19 20 21 22 23 24 25 26 27 28 29 30 31

#### Categorías

- Érase una vez... (2)
- Presentación (1)

#### Etiquetas

Caza del tesoro Dioses y héroes Lecturas Webquest

#### Archivos

Enero 2010 (3)

#### Autor@s

pepitop en Adivina, adivinanza...¿qué...

#### Aula Z en la red

- Recetario de Aula Z
- Web de Aula Z

Meta